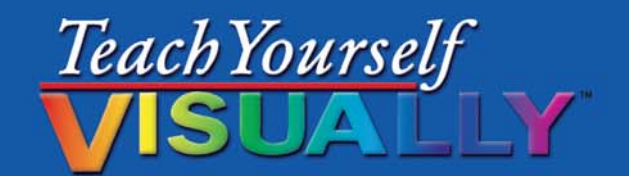

# I Phone 5 Наглядное руководство

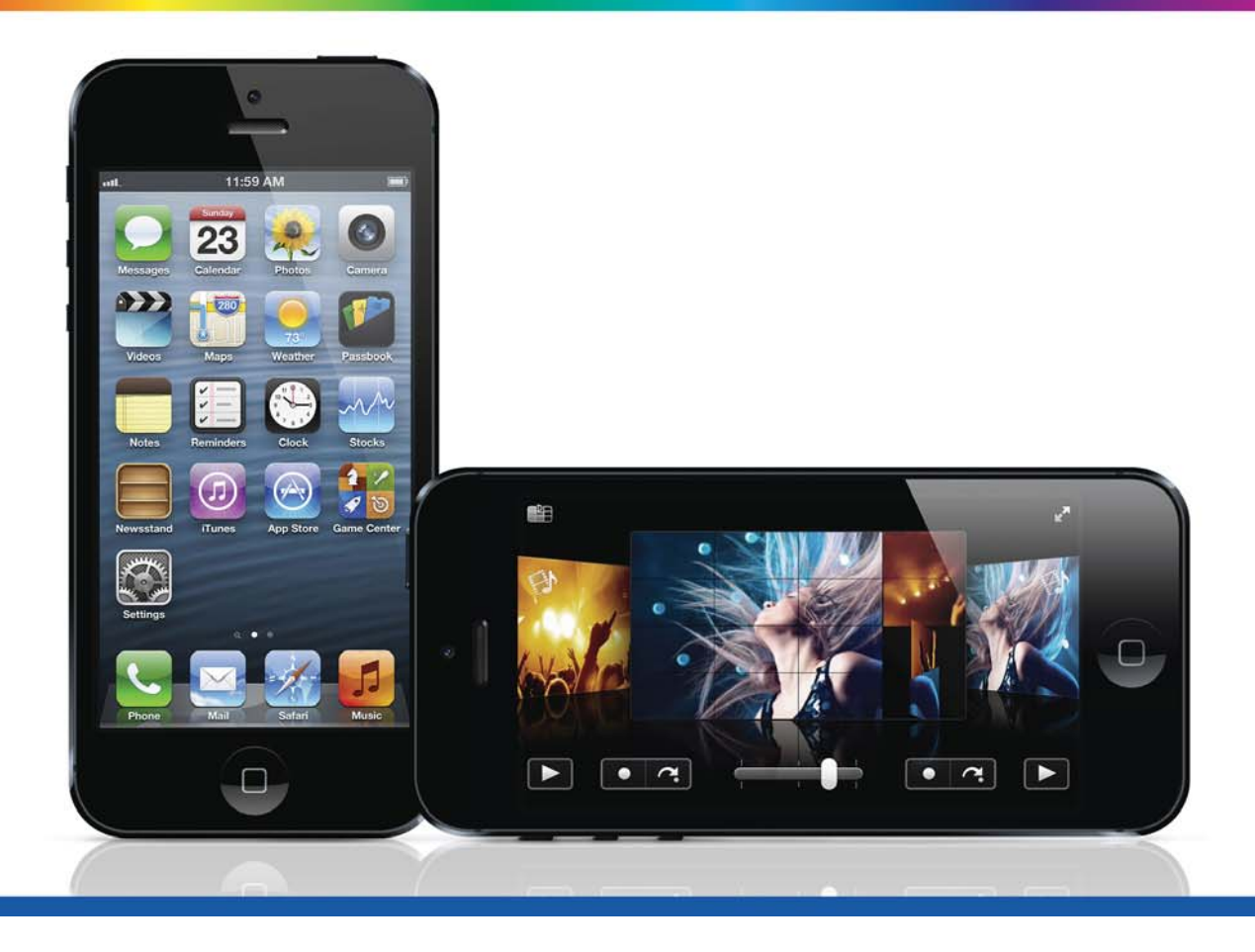

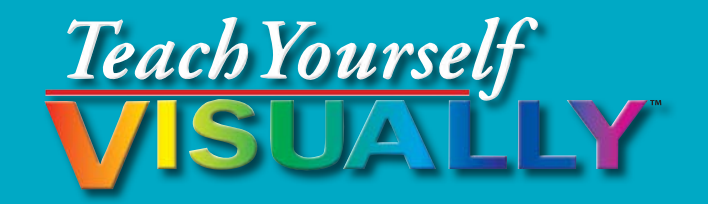

## iPhone<sup>®</sup> 5

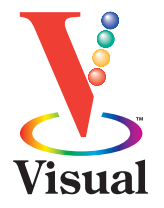

## **Guy Hart-Davis**

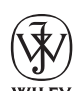

Почитать описание, рецензии и купить на сайте МИФа

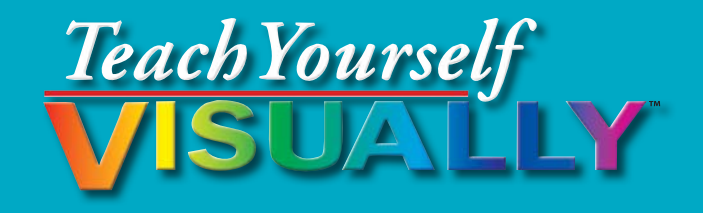

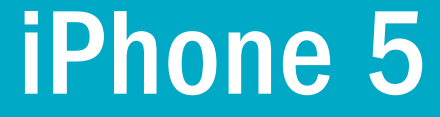

Наглядное руководство

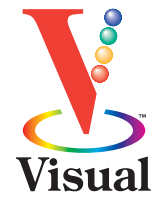

## Гай Харт-Дэвис

Перевод с английского Павла Миронова

Издательство «Манн, Иванов и Фербер»

Μυυρο

Почитать описание, рецензии и купить на сайте МИФа

УДК 654.1:659.132.211 ББК 32.884.1 X22

> Издано с разрешения John Wiley & Sons International Rights Inc. и агентства Александра Корженевского. На русском языке издается впервые

#### Харт-Дэвис, Гай

 X22 iPhone 5. Наглядное руководство / Гай Харт-Дэвис ; пер. с англ. Павла Миронова. — М. : Манн, Иванов и Фербер, 2013. — 336 с.

ISBN 978-5-91657-732-7

Если вы не пропускаете новинки от Apple и предпочитаете визуальное обучение объемным текстовым описаниям, эта книга для вас. Изучив руководство, вы сможете использовать новый iPhone для работы и досуга максимально эффективно.

Книга будет полезна как новичкам, так и опытным пользователям, желающим узнать о дополнительных возможностях iPhone 5.

УДК 654.1:659.132.211 ББК 32.884.1

Все права защищены.

Никакая часть данной книги не может быть воспроизведена в какой бы то ни было форме без письменного разрешения владельцев авторских прав.

Правовую поддержку издательства обеспечивает юридическая фирма «Вегас-Лекс»

**VEGAS LEX** 

- John Wiley & Sons, Inc., 2013 All rights reserved. This translation published under licence with the original publisher John Wiley & Sons, Inc.
- <sup>©</sup> Перевод на русский язык, издание на русском языке,

## Как пользоваться книгой

#### Для кого предназначена книга

Книга адресована читателям, которые никогда прежде не пользовались описанными в ней технологиями и приложениями. Также она будет полезна тем, кто хочет узнать больше об iPhone.

#### Обозначения

#### 1 Шаги.

В книге используется пошаговый формат инструкций, помогающих легко справиться с любой задачей. Номерами обозначаются обязательные шаги; точками — дополнительные пояснения о сути действия или описываемой функции; в отдельных абзацах без нумерации разъясняются результаты.

#### 2 Комментарии («На заметку»).

Комментарии содержат дополнительную информацию — например, об особых условиях

работы, ситуациях, которых вам следует избегать, или других параграфах книги, содержащих нужную информацию.

#### 3 Значки.

Значки показывают вам, какую кнопку нужно нажать для выполнения того или иного шага.

#### 4 Подсказки.

Подсказки содержат дополнительную информацию, в том числе о возможных проблемах, и краткие справки.

#### **6** Жирный шрифт.

Жирным шрифтом выделены команды, которые нужно выполнить, либо текст, который нужно ввести в конкретном случае.

#### 6 Курсив.

*Курсивом* выделены новые понятия и их определения.

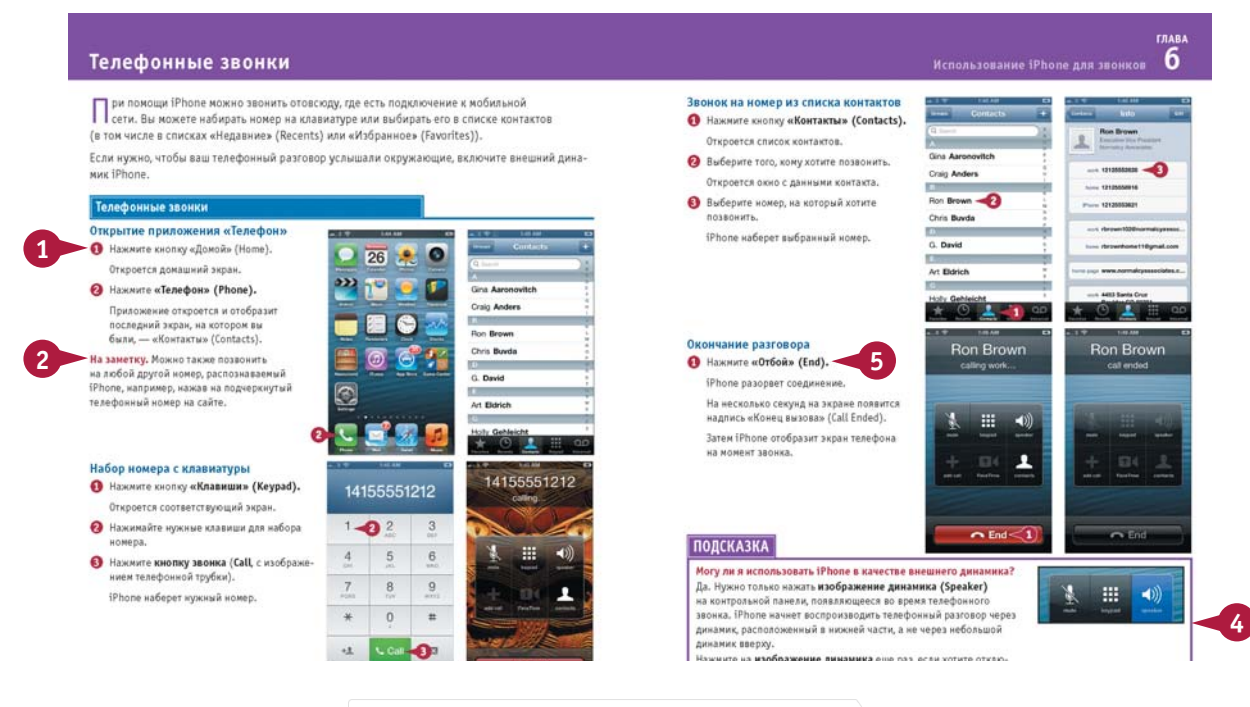

## Оглавление

#### Глава 1

#### Начало работы с iPhone

| Распаковка и зарядка iPhone                      | .16  |
|--------------------------------------------------|------|
| Включение iPhone и кнопки управления             | . 18 |
| Загрузка, установка и настройка iTunes           | . 20 |
| Авторизация и настройка iPhone с помощью iTunes  | . 22 |
| Выбор элементов для синхронизации                | . 24 |
| Синхронизация iPhone с iTunes через Wi-Fi        | . 28 |
| Авторизация и настройка iPhone с помощью iCloud  | . 30 |
| Исследование пользовательского интерфейса iPhone |      |
| и запуск приложений                              | . 34 |
| Использование Центра уведомлений                 | . 36 |

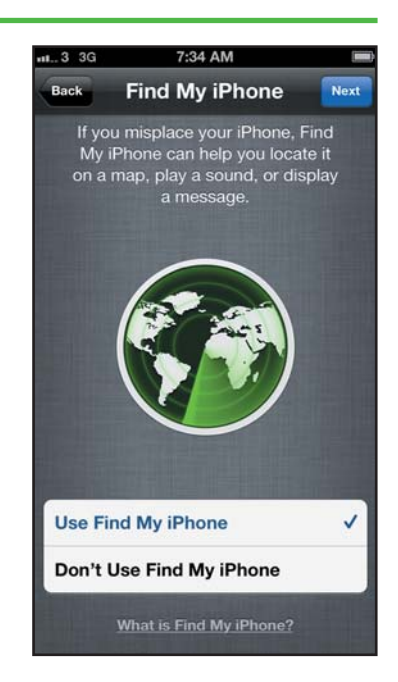

#### Глава 2

#### Выбор данных для синхронизации

| Синхронизация контактов с iPhone           | 40 |
|--------------------------------------------|----|
| Выбор календарей для синхронизации         | 42 |
| Синхронизация почтовых ящиков с iPhone     | 44 |
| Синхронизация закладок и заметок с iPhone  | 46 |
| Добавление фотографий на iPhone            | 48 |
| Размещение книг, аудиокниг и файлов        |    |
| в формате PDF на iPhone                    | 50 |
| Перенос файлов на iPhone с помощью функции |    |
| «Общие файлы»                              | 52 |
|                                            |    |

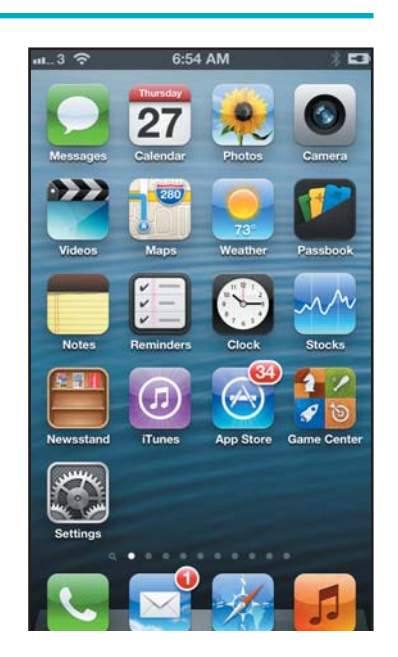

#### Глава З

#### Персонализация iPhone

| Поиск нужных настроек                             | 56 |
|---------------------------------------------------|----|
| Настройка уведомлений для приложений              | 58 |
| Выбор настроек звука                              | 60 |
| Установка яркости экрана и фоновых обоев          | 62 |
| Выбор настроек приватности и местонахождения      | 64 |
| Конфигурация поиска Spotlight                     | 66 |
| Выбор настроек блокировки и спящего режима        | 68 |
| Настройка и использование режима «Не беспокоить»  | 70 |
| Защита iPhone с помощью пароля блокировки         | 72 |
| Конфигурация ограничений и родительского контроля | 74 |
| Выбор настроек даты, времени и международных      |    |
| настроек                                          | 76 |
| Настройка учетных записей Facebook и Twitter      | 78 |
|                                                   |    |

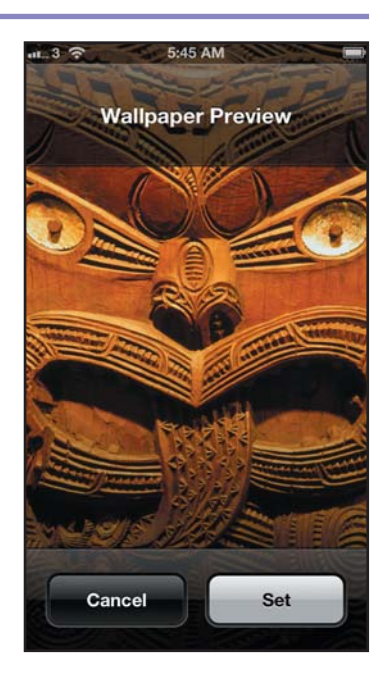

#### Глава 4

#### Работа с Siri и диктовка

| Команды в Siri                                  | . 82 |
|-------------------------------------------------|------|
| Диктовка текста с помощью Siri                  | . 84 |
| Сбор и предоставление информации с помощью Siri | . 86 |
| Конфигурация Siri под ваши требования           | . 88 |

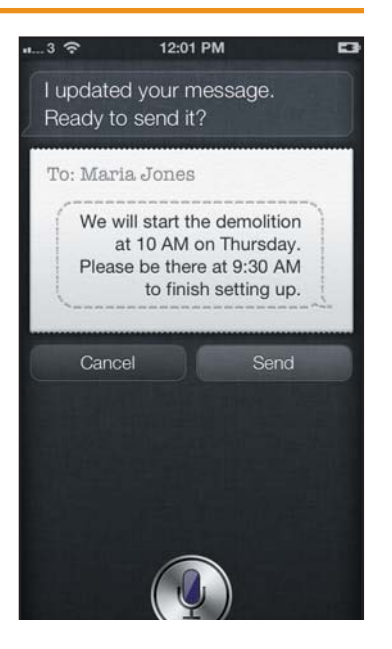

## Оглавление

Глава 5

#### Настройка почты, контактов и календарей

| Настройка учетных записей электронной почты         | 92   |
|-----------------------------------------------------|------|
| Контроль отображения электронных писем в iPhone     | . 94 |
| Организация сообщений электронной почты по цепочкам | 96   |
| Настройка учетной записи по умолчанию               | 98   |
| Выбор способа отображения контактов                 | . 99 |
| Импорт контактов с SIM-карты                        | 100  |
| Выбор вариантов напоминаний для событий             |      |
| из календаря                                        | 101  |
| Выбор календаря и часового пояса по умолчанию       | 102  |
| Установка учетной записи по умолчанию для заметок   | 104  |

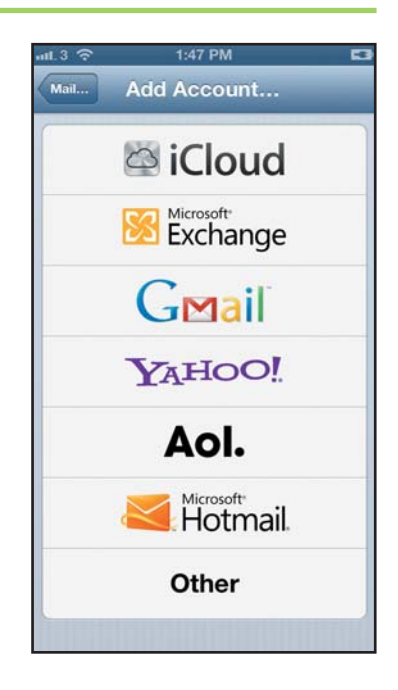

#### Глава 6

#### Использование iPhone для звонков

| Телефонные звонки                                  | 108 |
|----------------------------------------------------|-----|
| Использование гарнитуры для звонков                | 110 |
| Использование беспроводной гарнитуры               |     |
| или автомобильного адаптера                        | 112 |
| Приглушение микрофона и постановка звонка в режим  |     |
| ожидания                                           | 113 |
| Конференц-связь                                    | 114 |
| Экономия времени с помощью списков «Избранное»     |     |
| и «Недавние»                                       | 116 |
| Настройка и использование системы Visual Voicemail | 118 |
| Отправка SMS- и MMS-сообщений                      | 120 |
| Видеочат с использованием FaceTime                 | 122 |
| Обмен контактами через электронную почту           |     |
| и приложение «Сообщения»                           | 124 |
|                                                    |     |

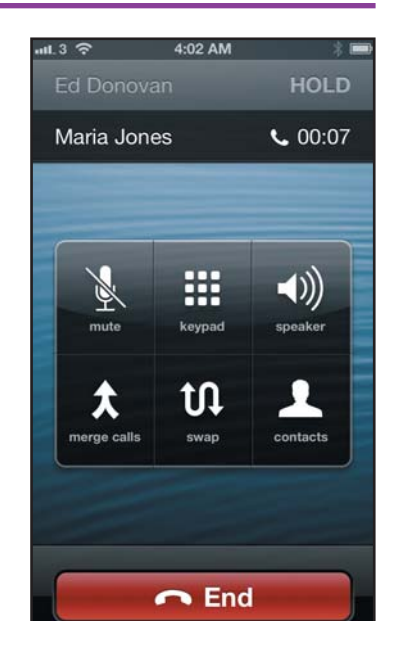

#### Глава 7

#### Мобильные и Wi-Fi-сети

| Включение и выключение мобильной связи      |     |
|---------------------------------------------|-----|
| и соединения Wi-Fi                          | 128 |
| Контроль использования мобильной сети       | 129 |
| Подключение iPhone к другому оператору      | 130 |
| Включение и выключение роуминга данных      | 131 |
| Подключение Bluetooth-устройств к iPhone    | 132 |
| Предоставление доступа в интернет с помощью |     |
| персональной точки доступа                  | 134 |
| Подключение к сетям Wi-Fi                   | 138 |
| Подключение к точке доступа Wi-Fi           | 140 |
|                                             |     |

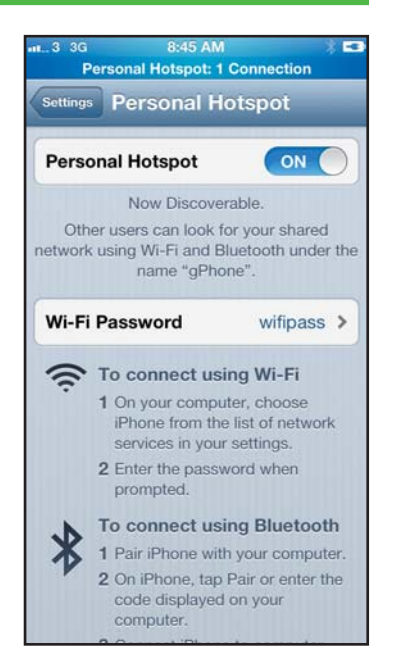

#### Глава 8

#### Работа с приложениями

| Настройка домашнего экрана 1               | .44 |
|--------------------------------------------|-----|
| Размещение приложений по папкам 1          | 46  |
| Быстрое переключение между приложениями 1  | 48  |
| Поиск необходимых приложений в App Store 1 | 50  |
| Обновление и удаление приложений 1         | 52  |
| Установка приложений, предоставленных      |     |
| администратором 1                          | 54  |

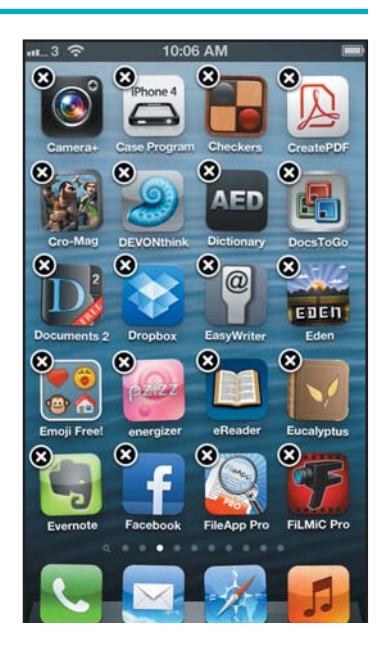

### Оглавление

Глава 9

#### Использование интернета и отправка электронных сообщений

| Использование Safari для работы в интернете | 158 |
|---------------------------------------------|-----|
| Быстрый доступ к сайтам с помощью закладок  | 160 |
| Создание закладок и ссылок на сайты         | 162 |
| Конфигурация поисковой машины по умолчанию  | 164 |
| Быстрое заполнение форм с помощью функции   |     |
| «Автозаполнение»                            | 166 |
| Усиление безопасности при работе с Safari   | 168 |
| Чтение сообщений электронной почты          | 170 |
| Ответ на сообщение электронной почты        |     |
| и его переадресация                         | 172 |
| Организация сообщений в папках              | 174 |
| Создание и отправка электронных сообщений   | 176 |
| Просмотр вложений                           | 178 |
| Поиск писем                                 | 180 |
|                                             |     |

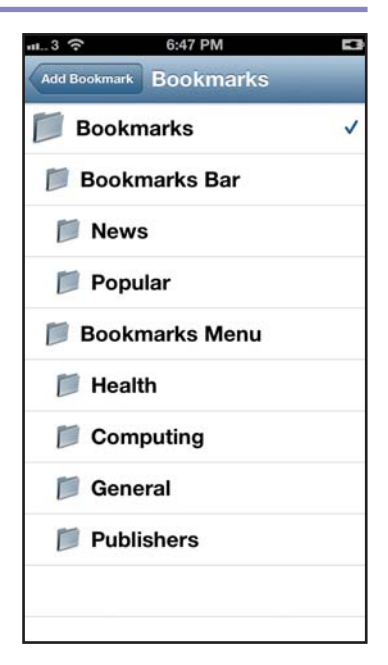

#### Глава 10

#### Работа с контактами и календарями

| Поиск и изучение списка контактов              | 184 |
|------------------------------------------------|-----|
| Создание нового контакта                       | 186 |
| Обмен контактами по электронной почте и в MMS  | 188 |
| Работа с существующими событиями в календарях  | 190 |
| Создание нового события в календаре            | 192 |
| Работа с приглашениями в календаре             | 194 |
| Контроль обязательств с помощью напоминаний    | 196 |
| Использование приложения Passbook для хранения |     |
| важных документов                              | 200 |

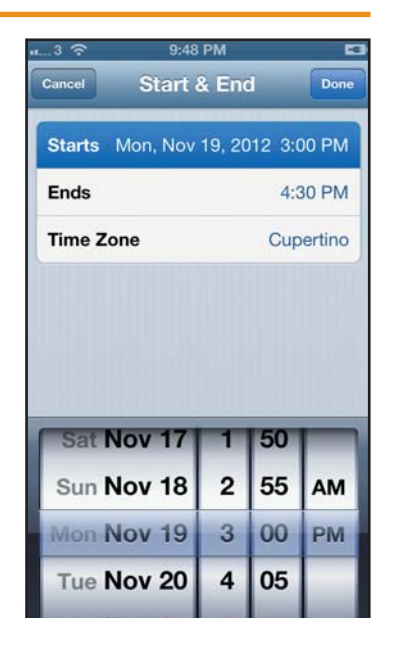

#### лава 11

#### Воспроизведение музыки и видео

| Прослушивание музыки в приложении «Музыка» | 204 |
|--------------------------------------------|-----|
| Воспроизведение видео в приложении «Видео» | 206 |
| Создание плейлистов в приложении «Музыка»  | 208 |
| Кастомизация экрана приложения «Музыка»    | 210 |
| Прослушивание подкастов и iTunes U         | 212 |
| Покупка музыки и видео в iTunes Store      | 214 |
|                                            |     |

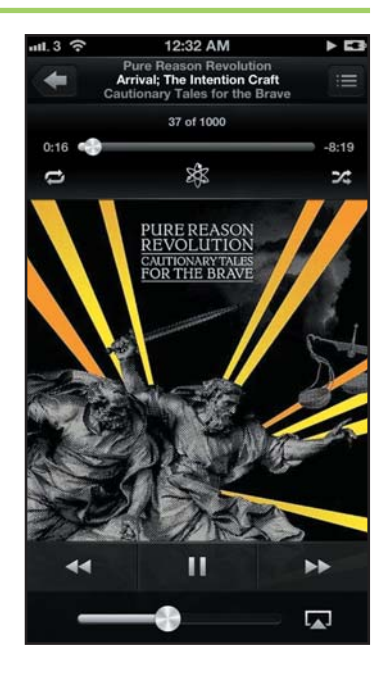

#### Глава 12

#### Работа с фотографиями и книгами

| Просмотр фотографий в категориях «События», «Лица»  |     |
|-----------------------------------------------------|-----|
| и «Места»                                           | 218 |
| Перенос фотографий на компьютер и другие устройства |     |
| на базе iOS с помощью «Фотопотока»                  | 222 |
| Обмен фотопотоками                                  | 224 |
| Отправка фотографий по электронной почте            |     |
| и в сообщениях MMS                                  | 226 |
| Воспроизведение слайд-шоу                           | 228 |
| Воспроизведение фотографий с iPhone                 |     |
| на экране телевизора                                | 230 |
| Чтение электронных книг в iBooks                    | 232 |
| Поиск и покупка электронных книг с помощью iBooks   | 234 |
| Добавление PDF-файлов в приложение iBooks           |     |
| и их чтение                                         | 236 |

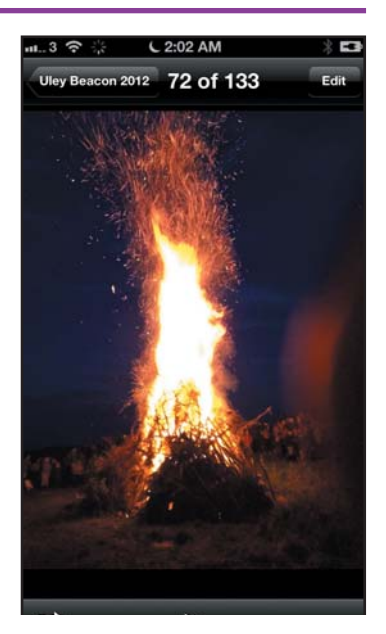

## Оглавление

Глава 13

#### Использование других приложений, Facebook и Twitter

| Определение местонахождения с помощью GPS      |     |
|------------------------------------------------|-----|
| в приложениях «Карты» и «Компас»               | 240 |
| Поиск маршрута с помощью приложения «Карты»    | 242 |
| Исследование маршрута с помощью функции 3D     | 244 |
| Использование закладок и контактов приложения  |     |
| «Карты»                                        | 246 |
| Обмен данными о местонахождении по электронной |     |
| почте и в SMS/MMS                              | 248 |
| Отслеживание цен на акции в приложении «Акции» | 250 |
| Использование приложений «Калькулятор»,        |     |
| Voice Memos, «Секундомер», «Таймер» и «Киоск»  | 252 |
| Настройка приложения «Часы» для работы         |     |
| с несколькими часовыми поясами                 | 254 |
| Установка будильника                           | 256 |
| Прогноз погоды на iPhone                       | 258 |
| Создание твитов с помощью iPhone               | 260 |
| Публикация сообщений в Facebook                | 262 |
|                                                |     |

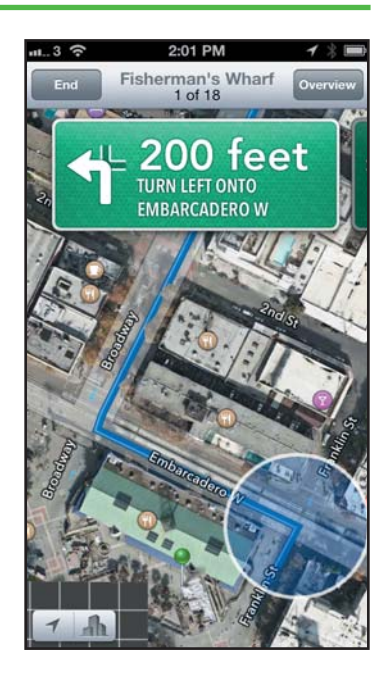

Глава 14

#### Фотографии и видео

| Фотографирование с помощью приложения «Камера» | 266 |
|------------------------------------------------|-----|
| Создание фотографий в формате HDR и панорамных |     |
| снимков, использование сетки                   | 268 |
| Съемка видео                                   | 270 |
| Редактирование с помощью функции обрезки       | 272 |
| Пересылка фото и видео знакомым                | 274 |
| Создание фильмов с помощью программы iMovie    | 276 |

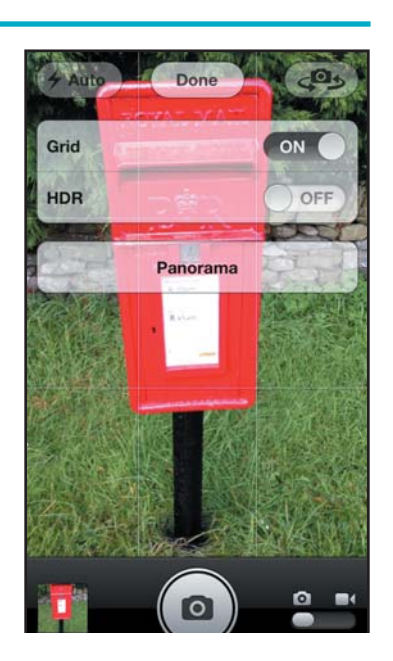

#### Глава 15

#### Дополнительные свойства и решение проблем

| Установка конфигурационных профилей на iPhone    | 282 |
|--------------------------------------------------|-----|
| Подключение к сети через VPN                     | 284 |
| Подключение iPhone к серверу Exchange            | 286 |
| Использование функции VoiceOver для ознакомления |     |
| с элементами на экране                           | 288 |
| Использование других функций доступа             | 290 |
| Обновление программного обеспечения iPhone       | 292 |
| Продление срока службы батареи                   | 294 |
| Резервирование и восстановление данных           |     |
| и настроек iPhone с помощью компьютера           | 296 |
| Резервное копирование и восстановление данных    |     |
| и настроек iPhone с помощью iCloud               | 298 |
| Сброс настроек сети, словаря и домашнего экрана  | 300 |
| Возврат к заводским установкам                   | 302 |
| Решение проблем с подключением к Wi-Fi           | 304 |
| Решение проблем с синхронизацией через iTunes    | 306 |
| Определение местонахождения iPhone с помощью     |     |
| функции «Найти iPhone»                           | 308 |
|                                                  |     |

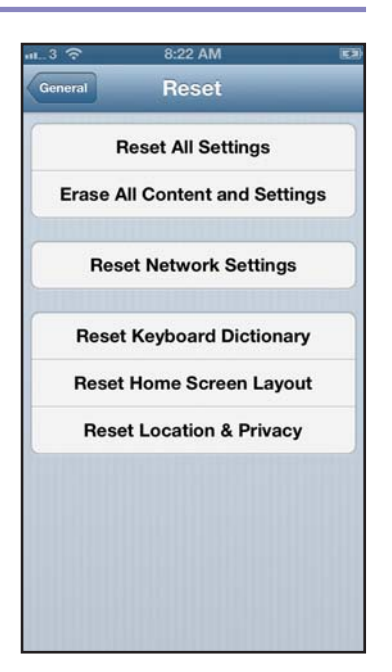

| Благодарности | 312 |
|---------------|-----|
| Об авторе     | 313 |

## ГЛАВА 1

## Начало работы c iPhone

Из этой главы вы узнаете, как настроить iPhone для работы с вашим компьютером или iCloud. Вы сможете выбрать элементы для синхронизации и научитесь пользоваться интерфейсом iPhone.

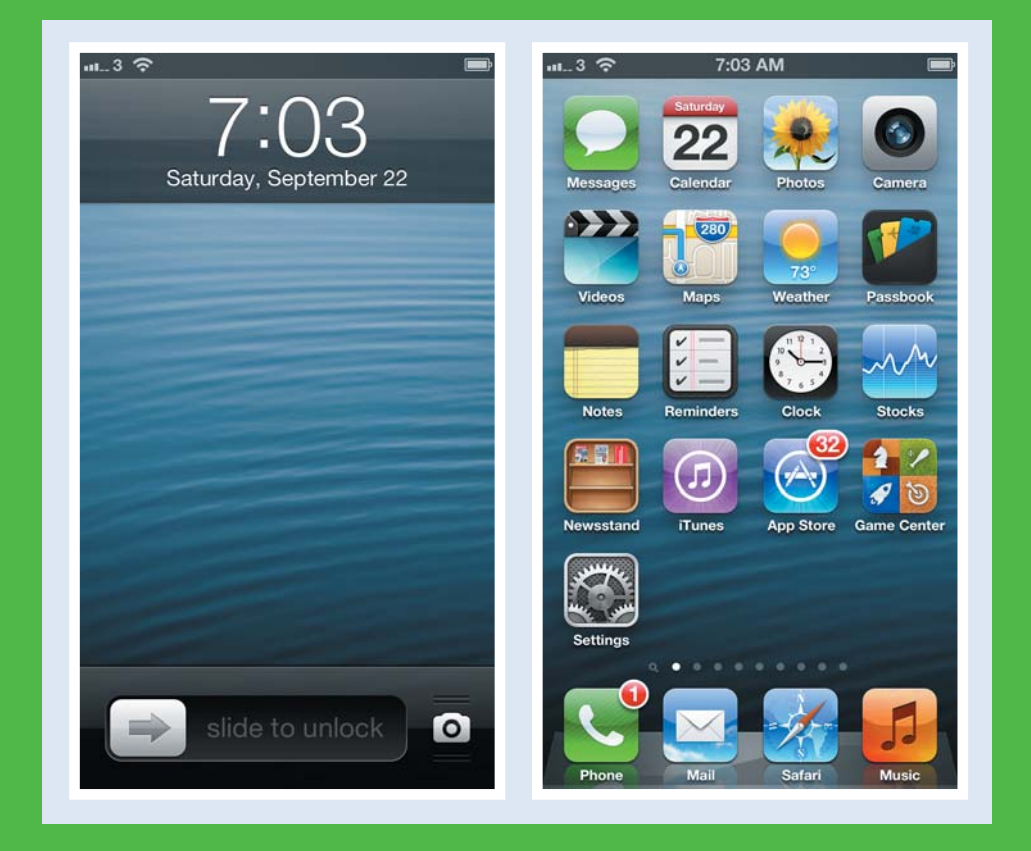

| Распаковка и зарядка iPhone                                               |
|---------------------------------------------------------------------------|
| Включение iPhone и кнопки управления                                      |
| Загрузка, установка и настройка iTunes                                    |
| Авторизация и настройка iPhone с помощью iTunes 22                        |
| Выбор элементов для синхронизации                                         |
| Синхронизация iPhone с iTunes через Wi-Fi                                 |
| Авторизация и настройка iPhone с помощью iCloud 30                        |
| Исследование пользовательского интерфейса iPhone<br>и запуск приложений34 |
| Использование Центра уведомлений                                          |

## Распаковка и зарядка iPhone

осле покупки iPhone нужно его распаковать, убедиться в наличии всех комплектующих и установить на зарядку\*.

Для того чтобы батарея прослужила вам как можно дольше, желательно до того, как начать работать, синхронизировать устройство с iTunes или iCloud, зарядить ее полностью (даже если она уже частично заряжена).

## Распаковка и зарядка iPhone Откройте коробку и достаньте ее содержимое. Убедитесь, что в наличии есть сам iPhone и следующие комплектующие. Наушники EarPods. USB-кабель Lightning. Сетевой адаптер.

Удалите защитную пленку с лицевой и оборотной панели iPhone.

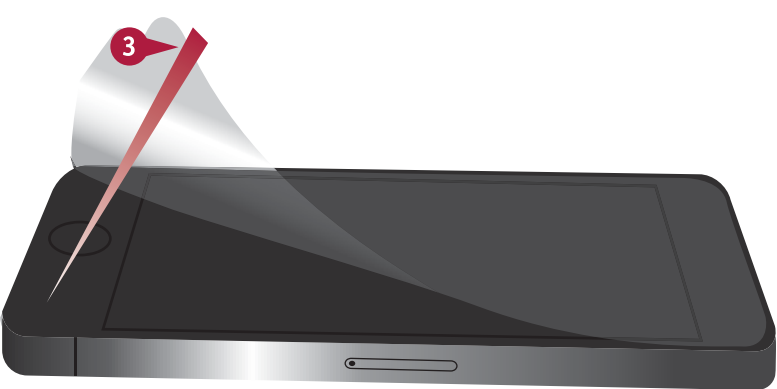

<sup>\*</sup> Чаще всего при продаже телефон уже заряжен, и в большинстве случаев начать работу с ним можно сразу

- Подключите USB-разъем к адаптеру питания.
- Включите адаптер в электрическую розетку.

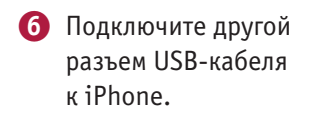

На заметку. Кабель реверсивен: вы можете подключать его к адаптеру и телефону любым разъемом.

> На экране появятся данные о состоянии батареи и зарядке.

Зарядите батарею iPhone полностью (индикатор на экране показывает уровень заряда).

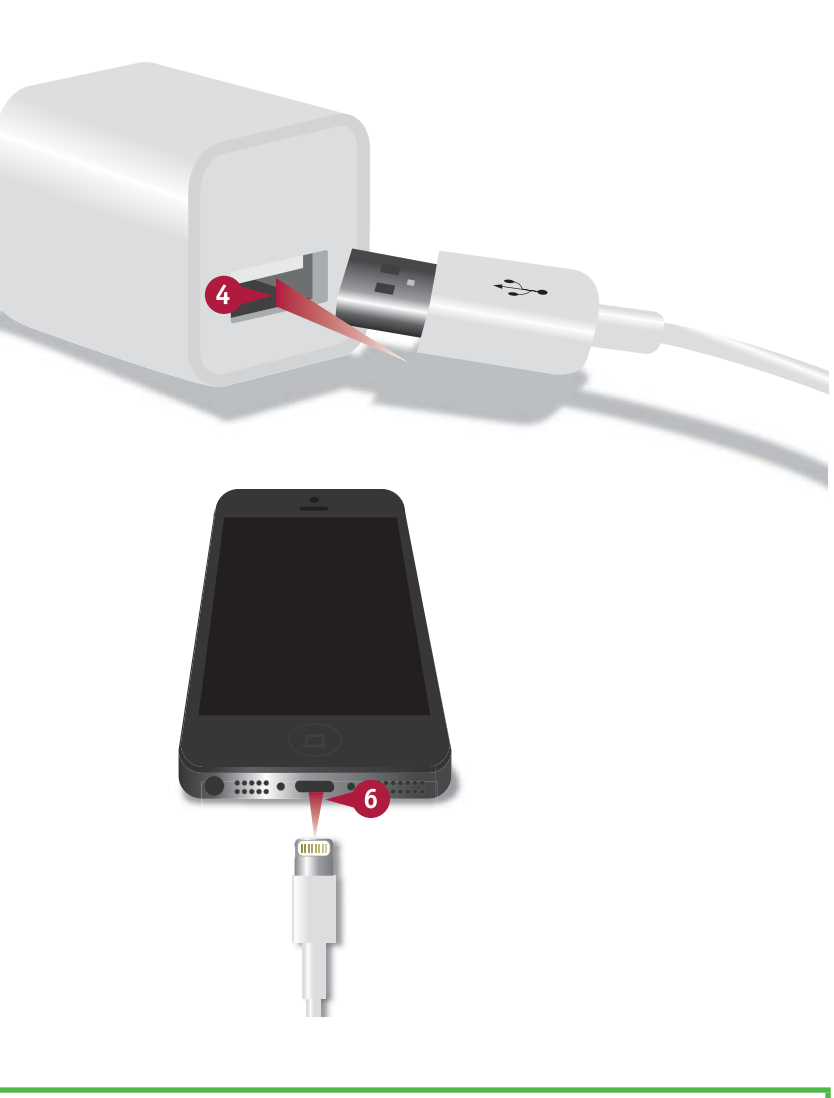

#### ПОДСКАЗКА

#### Могу ли я заряжать iPhone через USB-порт компьютера, а не адаптер?

Да. Удобно использовать USB-соединение: можно одновременно заряжать iPhone и синхронизировать данные. Нужно убедиться в том, что USB-порт обеспечивает мощность, достаточную для зарядки iPhone (такая проблема может возникать у USB-портов клавиатур, других внешних устройств и даже устаревших моделей компьютеров)\*.

При первой зарядке батареи нового iPhone лучше использовать адаптер. Он обеспечивает последовательную подачу питания и позволяет зарядить iPhone максимально быстро.

## Включение iPhone и кнопки управления

Когда iPhone зарядится, включите его и изучите кнопки управления. Самые важные действия, например включение и контроль громкости звука, осуществляются с помощью кнопки «Режим сна/Пробуждение» (Power/Sleep), переключателя звонка, клавиш повышения или понижения громкости звука и кнопки «Домой» (Home), расположенной под экраном.

SIM-карту нужно будет вставить в купленный iPhone самостоятельно или обратиться за помощью к консультанту.

#### Включение iPhone и кнопки управления

Нажмите и удерживайте кнопку «Режим сна/Пробуждение» (Power/Sleep) в верхней части iPhone в течение пары секунд.

В момент включения на экране появится логотип Apple.

Рядом с экраном расположены следующие элементы:

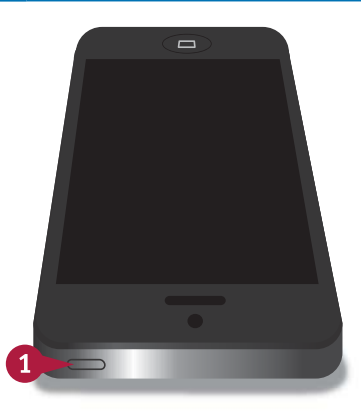

- Камера на передней панели, направленная на держащего аппарат человека.
- В Динамик, транслирующий сигнал пользователю.
- Ниже экрана iPhone кнопка «Домой» (Home), после нажатия на которую появляется домашний экран.

В нижней части iPhone находятся следующие элементы:

- Пездо для подключения наушников.
- 🕒 Микрофон.
- Pазъем Lightning.
- Δ Π.....

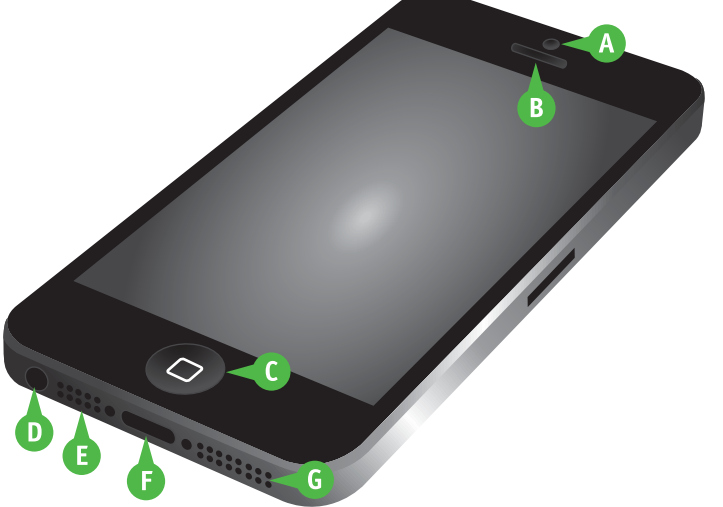

- Включите iPhone и поверните его левой стороной к себе.
- З Если вы хотите перевести телефон в беззвучный режим, передвиньте переключатель «Звонок/Бесшумно» (Ringer On/Off) назад до появления оранжевого фона.

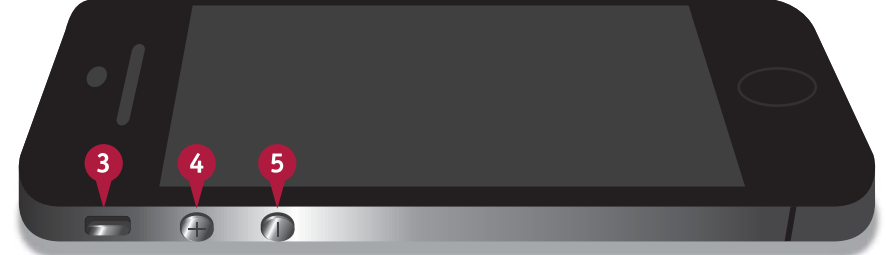

На заметку. Выключайте звонок всегда, когда не хотите, чтобы iPhone мешал вам. Если вы захотите снова его включить, переместите переключатель «Звонок/Бесшумно» (Ringer On/Off) вперед.

Нажмите кнопку увеличения громкости (+) для увеличения громкости звонка.

На заметку. С помощью кнопки увеличения громкости (+) также можно сделать фотографию, используя камеру, если iPhone переключен в режим фотоаппарата.

- Нажмите кнопку уменьшения громкости (–) для снижения громкости звонка.
- При появлении экрана блокировки поставьте палец на бегунок и сдвиньте его вправо.

Ваш iPhone разблокируется, и откроется домашний экран.

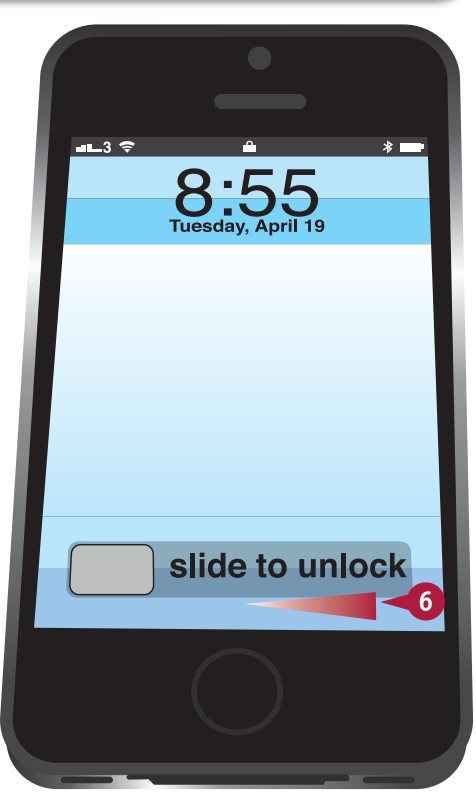

#### ПОДСКАЗКА

#### Как вставить SIM-карту в iPhone?

Если SIM-карты в телефоне нет, вставьте инструмент для извлечения карты () в отверстие () на правой боковой стороне iPhone. Жмите, пока не выскочит гнездо карты (), а затем достаньте его. Вложите SIM-карту в гнездо (), а затем вставьте его обратно (до упора).

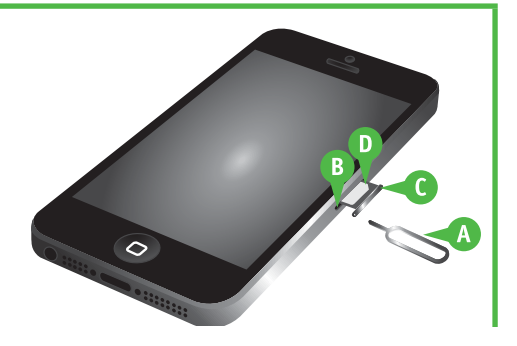

## Загрузка, установка и настройка iTunes

ля синхронизации iPhone с компьютером используется приложение iTunes, созданное Apple. Оно уже установлено на каждом компьютере Mac. Чтобы использовать iTunes в Windows, нужно загрузить его с сайта Apple и установить на компьютере.

Если у вас нет компьютера или вы не хотите синхронизировать iPhone с ним, то можете синхронизировать его с сервисом iCloud, как описано ниже\*.

#### Загрузка, установка и настройка iTunes

- Откройте на своем компьютере браузер (в нашем случае Internet Explorer).
- Наберите в адресной строке www.apple.com/itunes/ download и нажмите Enter.

На экране появится диалоговое окно настроек параметров загрузки.

- В Если вы не хотите получать письма от Apple, уберите галочку в указанном поле (☑ меняется на □).
- Нажмите кнопку «Загрузить» (Download Now). В некоторых браузерах загрузка начинается автоматически.

На экране появится предупреждение системы безопасности (File Download — Security Warning).

#### • Нажмите «Coxpaнить» (Save).

На экране появится диалоговое окно «Сохранить как...» (Save As).

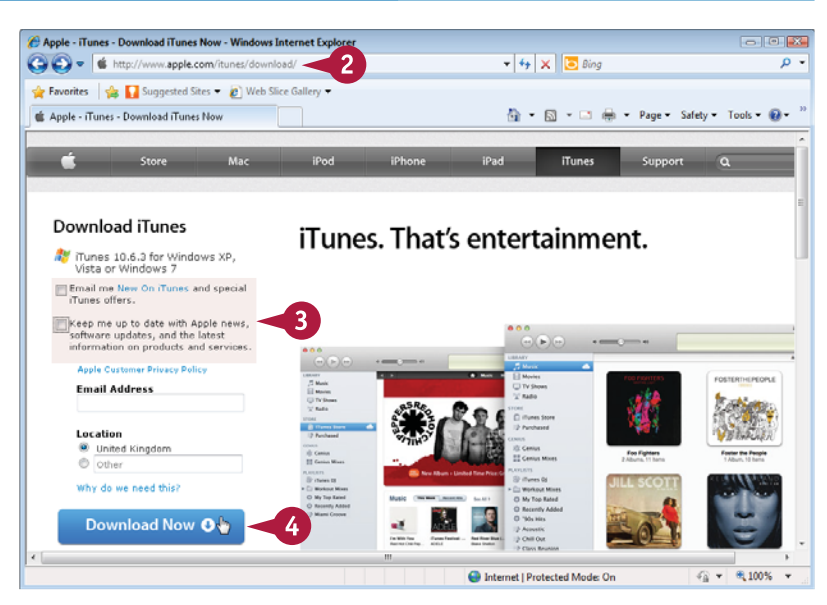

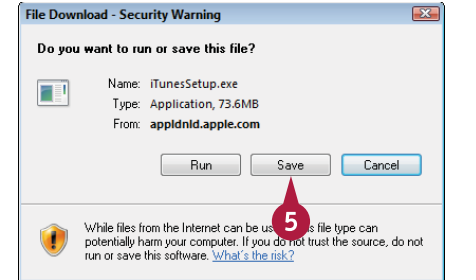

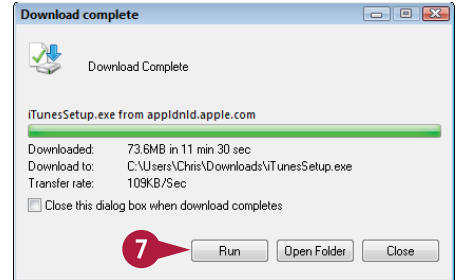

ГЛАВА

Выберите место для сохранения файла (например папку «Загрузки» — Downloads) и нажмите «Сохранить» (Save).

Начнется загрузка.

После открытия диалогового окна с сообщением об окончании загрузки (Download Complete) нажмите кнопку запуска программы для ее установки Run.

Откроется окно установщика iTunes.

8 Нажмите «Далее» (Next) и следуйте указаниям установщика.

На заметку. Для установки iTunes вы должны принять лицензионное соглашение. В окне опций установки (Installation Options) уберите галочки в поле «Добавить ярлыки iTunes и QuickTime на рабочий стол» (Add iTunes and QuickTime shortcuts to my desktop) — ☑ меняется на □, если эти ярлыки вам не нужны.

По окончании установки программа выведет окно с соответствующим уведомлением.

- Нажмите «Завершить» (Finish). Установщик закроется.
- Если установщик рекомендует вам перезагрузить компьютер, сделайте это при первом удобном случае.

#### ПОДСКАЗКА

## Как настраивать iTunes на Mac?

Если вы еще не пользовались iTunes, нажмите ее значок ( ), по умолчанию находящийся на панели Dock. Если его там нет, то нажмите значок Launchpad ( ) на панели Dock, а затем значок iTunes ( ) на экране Launchpad. Загрузится мастер установки iTunes. Для настройки iTunes следуйте его инструкциям\*.

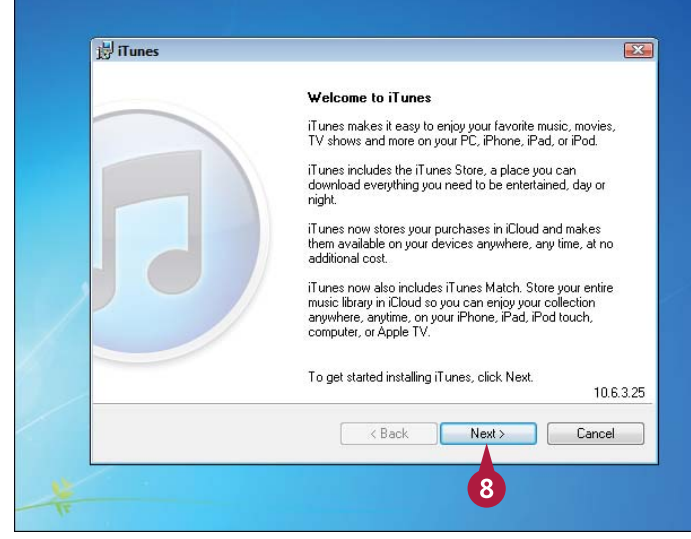

|                                                | 8                                                                                                    |
|------------------------------------------------|----------------------------------------------------------------------------------------------------|
| Congratulations.                               |                                                                                                    |
| iTunes has been successfully installed on your | computer.                                                                                                   |
| Click Finish to quit this Installer.           |                                                                                                    |
| K Back                                         | Cancel                                                                                                    |
|                                                | Congratulations.<br>IT unes has been successfully installed on your<br>Click Finish to quit this Installer. |

<sup>\*</sup> Если значка Launchpad нет, то вызвать iTunes можно с помощью Spotlight. Нужно нажать Ctrl + пробел и в

### Авторизация и настройка iPhone с помощью iTunes

еред началом использования iPhone вы должны авторизоваться и настроить его. Можно авторизоваться через iTunes или с помощью iCloud.

Авторизация предполагает регистрацию iPhone на серверах Apple и предоставление регистрационной информации. Для настройки нужно будет выбрать, какие элементы следует автоматически синхронизировать с iPhone. Существуют разные варианты настройки (см. ниже).

#### Авторизация и настройка iPhone с помощью iTunes

- arching **British English** English -Francais iPhone Deutsch 日本語 Nederlands Italiano Español Português Português (Portugal) 2 Dansk Back Country or Region **Country or Region** Nort Turkmenistan U.S. Minor Outlying Islands U.S. Virgin Islands Uganda Ukraine United Arab Emirates United States Uruguay Uzbekistan United Kingdom Venezuela Show More... Vietnam
- **1** Включите iPhone, удерживая кнопку «Режим сна / Пробуждение» (Power/Sleep) в течение пары секунд до тех пор, пока на экране не появится логотип Apple.
- 2 После появления стартового окна iPhone поставьте палец на бегунок и сдвиньте его вправо.

Ваш iPhone разблокируется, и начнется настройка.

- Всли в меню «Язык» (Language) показан язык, который вы хотите использовать, нажмите «Далее» (Next). Если нужно изменить эту установку, нажмите «Показать еще» (Show More), выберите нужный язык в меню и нажмите кнопку 🔁.
- 👍 Если в меню «Страна» (Country) или «Регион» (Region) указаны нужные вам данные, нажмите «Далее» (Next). В противном случае нажмите «Показать еще» (Show More), выберите нужную страну или регион в появившемся меню и нажмите «Далее» (Next).

Откроется окно Wi-Fi.

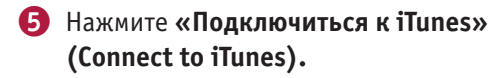

6 Подключите iPhone к компьютеру с помощью USB-кабеля.

На экране компьютера откроется окно программы iTunes.

- При необходимости измените имя iPhone.
- Поставьте галочку в поле «Автоматически синхронизировать контакты, календари, закладки и учетные записи e-mail» (Automatically sync contacts, calendars, bookmarks, and email accounts) для синхронизации всех этих элементов (□ меняется на ☑).

На заметку. Для контроля синхронизируемых элементов уберите галочки в соответствующих полях (⊠ меняется на □) и воспользуйтесь следующей инструкцией.

- Для автоматической синхронизации новых приложений поставьте галочку в поле «Автоматически синхронизировать новые программы» (Automatically sync applications) — П меняется на И. Часто такая автоматическая синхронизация полезна.
- (1) Нажмите «Готово» (Done).

iTunes синхронизируется с вашим iPhone.

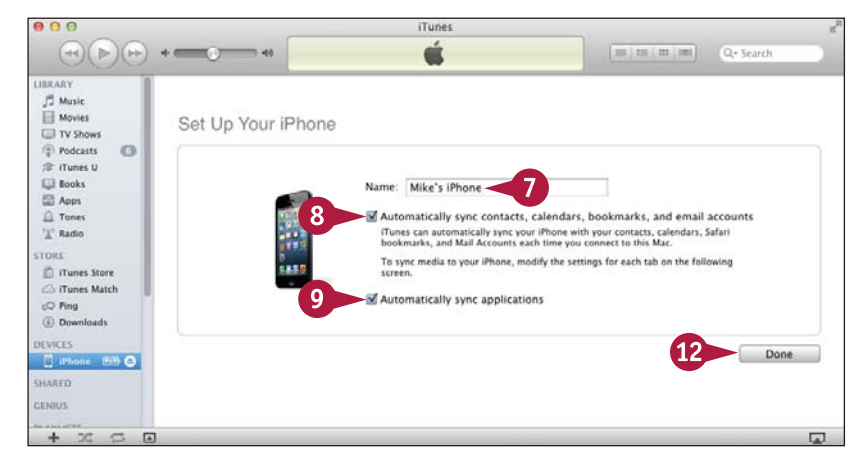

#### ПОДСКАЗКА

#### Что делать, если при подключении iPhone программа iTunes не открывается?

Если iTunes не открывается автоматически, запустите ее вручную. В OS X выберите значок iTunes (
) на панели Dock или в папке «Программы» (Applications). В Windows нажмите «Пуск» (Start) и выберите в появившемся списке программу iTunes

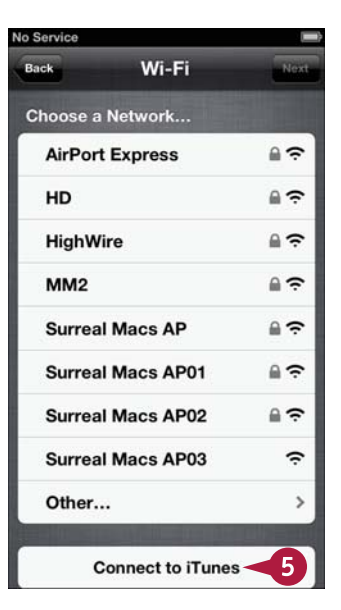

ГЛАВА

## Выбор элементов для синхронизации

осле авторизации и настройки iPhone можно выбрать синхронизируемые элементы. Можно синхронизировать множество элементов, начиная с контактов, календарей и электронной почты и заканчивая музыкой, фильмами, книгами и фотографиями. Далее описывается, как синхронизировать элементы, которые нужны чаще всего: контакты, календари, электронную почту, музыку, фильмы и фотографии. На иллюстрациях показаны экраны OS X; экраны для компьютера с Windows выглядят аналогично, однако некоторые элементы имеют другие имена.

#### Выбор элементов для синхронизации

- Подключите iPhone к компьютеру.
   Откроется окно iTunes.
- 2 Выберите в списке свой iPhone.

На заметку. Ваш iPhone появится в iTunes под именем, которое вы ему дали.

Откроется окно настроек iPhone.

- Нажмите вкладку «Информация» (Info). Откроется вкладка «Информация».
- Если вы хотите синхронизировать контакты, поставьте галочку в поле «Синхронизировать контакты» (Sync Contacts) — П меняется на И.

На заметку. При работе на компьютере с Windows вы можете синхронизировать контакты из Windows Contacts, Google Contacts, Outlook или Yahoo! Contacts. Также можно синхронизировать календари с Outlook.

- Быберите контакты для синхронизации. Например, отметьте поле «Все контакты» (All contacts) — ○ меняется на ⊙.
- б Если вы хотите синхронизировать календари, поставьте галочку в поле «Синхронизировать календари» (Sync Calendars) — □ меняется на ☑.
- Выберите, какие календари вы хотите синхронизировать. Например, отметьте поле «Выбранные календари» (Selected calendars) — О меняется на • и установите галочку для каждого включенного в синхронизацию кален-

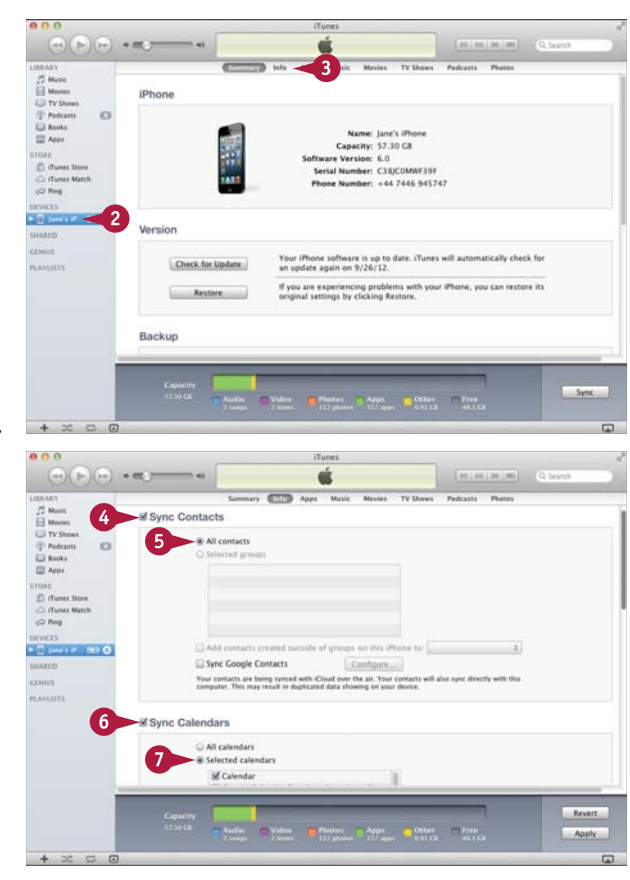

- В Поставьте галочку в поле «Синхронизировать учетные записи Mail» (Sync Mail Accounts) — □ меняется на ☑. Затем поставьте галочку напротив каждой учетной записи электронной почты, которую хотите синхронизировать.
- Если вы хотите синхронизировать закладки, поставьте галочку в поле «Синхронизировать закладки Safari» (Sync Safari bookmarks) — П меняется на И.

На заметку. При работе в Windows можно синхронизировать электронную почту из программ Outlook или Outlook Express и закладки из браузеров Internet Explorer и Safari.

- Нажмите на вкладку «Программы» (Apps). Откроется соответствующая вкладка.
- Поставьте галочку в поле «Синхронизировать» (Sync Apps) — □ меняется на ☑.
- Установите галочку напротив каждого приложения, которое вы хотите синхронизировать с iPhone.
- Поставьте галочку в поле «Автоматически синхронизировать новые программы» (Automatically sync new apps) — П меняется на П. Это полезно для случаев, когда вы хотите синхронизировать новые приложения автоматически.
- 🚯 Нажмите вкладку «Музыка» (Music).

### ПОДСКАЗКА

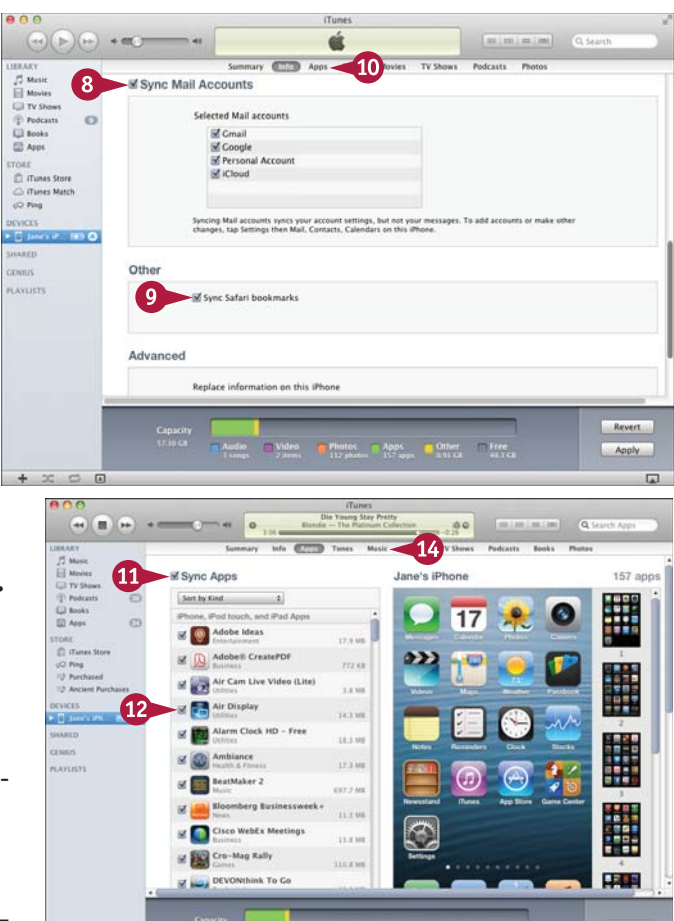

Audia Video Photos Apps Other Free

#### Стоит ли синхронизировать всю музыкальную библиотеку с iPhone?

Это зависит от размера музыкальной библиотеки, объема памяти iPhone и других данных, которые вы хотите скопировать на iPhone. В программе iTunes нажмите **«Музыка» (Music)** в левой колонке, а затем **«Bce» (All)** в полях «Жанры» (Genres), «Исполнители» (Artists) и «Альбомы» (Albums). Внизу окна программы появится информация о том, сколько места занимают выбранные элементы. Это позволит оценить, поместятся ли они на iPhone. Выбрав элементы, нажмите «Применить» (Apply) для запуска синхронизации. Первая синхронизация обычно занимает больше времени, чем последующие (иногда час). Это связано с тем, что iTunes переносит на iPhone значительные объемы данных, например музыкальные файлы. Во всех последующих случаях перемещается значительно меньше данных, поэтому операция проходит гораздо быстрее.

#### Выбор элементов для синхронизации (продолжение)

Откроется вкладка «Музыка» (Music).

- Поставьте галочку в поле «Синхронизировать музыку» (Sync Music) — П меняется на П.
- С помощью переключателей в разделах «Синхронизировать музыку» (Sync Music), «Плейлисты» (Playlists), «Исполнители» (Artists), «Жанры» (Genres) и «Альбомы» (Albums) уточните, какую музыку нужно синхронизировать.
- ▲ Если вы хотите разместить на iPhone как можно больше музыки, поставьте галочку в поле «Автоматически заполнить свободное место песнями» (Automatically fill free space with songs) — □ меняется на ☑.
- Выберите вкладку «Фильмы» (Movies).
   Откроется соответствующая вкладка.
- Поставьте галочку в поле «Синхронизировать фильмы» (Sync Movies) — □ меняется на ☑.
- Выберите фильмы, которые хотите синхронизировать.
- Одля синхронизации только тех фильмов, которые вы еще не смотрели, поставьте галочку в поле «Автоматически добавить» (Automatically include) — □ меняется на ☑; откройте выпадающее меню и выберите подходящий вариант — например, «5 последних непросмотренных фильмов» (5 most recent unwatched movies).

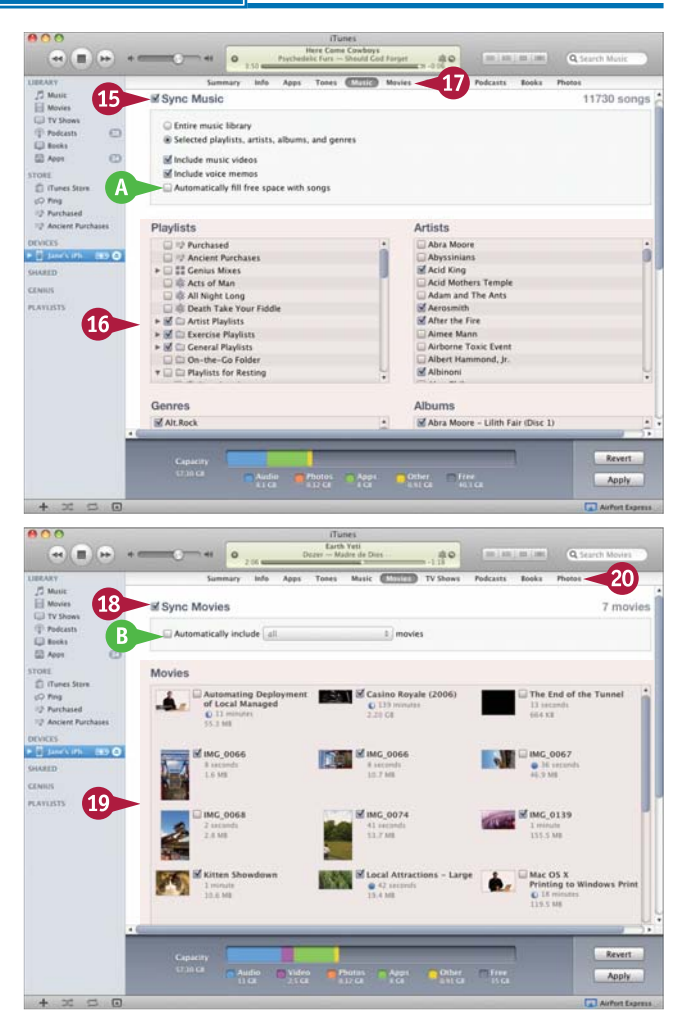

Откроется соответствующая вкладка.

Поставьте галочку в поле «Синхронизировать фотографии из» (Sync Photos from) — П меняется на П.

На заметку. При работе на компьютере с Windows поставьте галочку в поле «Синхронизировать фотографии с» (Sync Photos with) — □ меняется на ☑; выберите папку из выпадающего списка.

- В выпадающем меню выберите источник фотографий — например iPhoto\*.
- Выберите фотографии для синхронизации. Например, отметьте поля «Выбранные альбомы, события и лица» (Selected Albums, Events, and Faces) и «Автоматически добавить» (Automatically include) О меняется на ©; затем выберите нужные объекты.
- 23 Нажмите «Готово» (Apply).

iTunes синхронизирует нужные позиции c iPhone.

- На экране отобразится процесс синхронизации.
- По завершении синхронизации отсоедините iPhone.

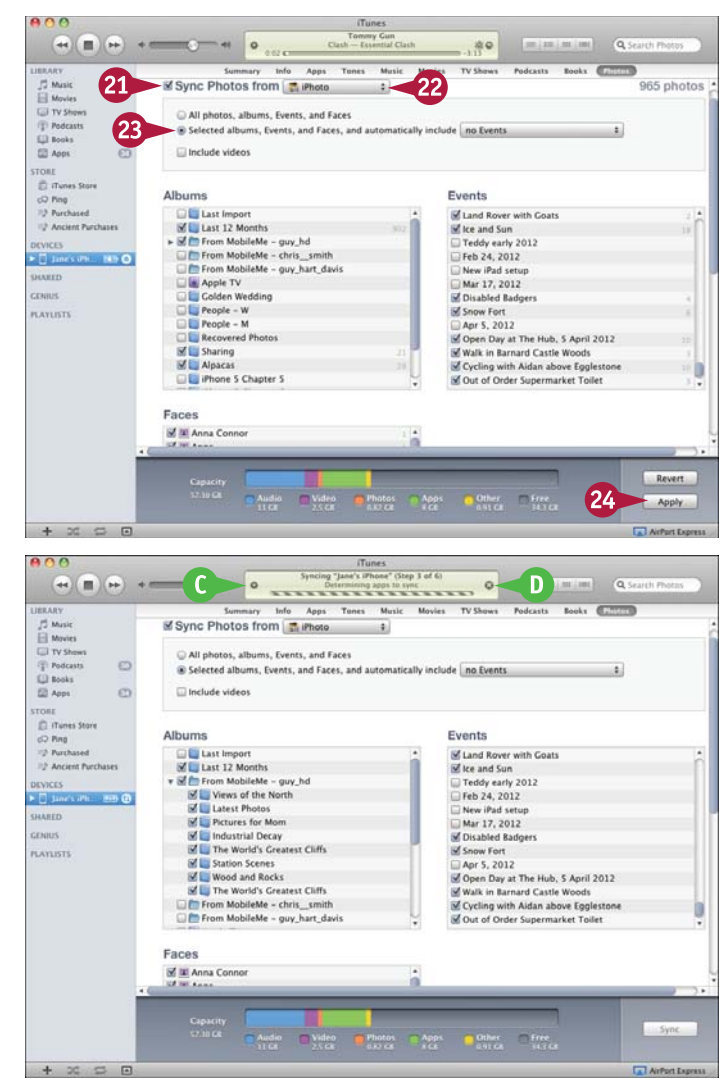

#### ПОДСКАЗКА

#### Как синхронизировать рингтоны, телешоу, подкасты и книги?

Для синхронизации рингтонов, телешоу, подкастов и книг выберите соответствующую вкладку в iTunes и уточните, какие элементы нужно синхронизировать. Вы можете поставить галочку в поле «Синхронизировать телешоу» (Sync TV Shows) — □ меняется на ☑ — и выбрать нужную настройку, например «Автоматически включать 3 самых новых непросмотренных эпизода всех шоу» (Automatically include 3 newest unwatched episodes of all shows).

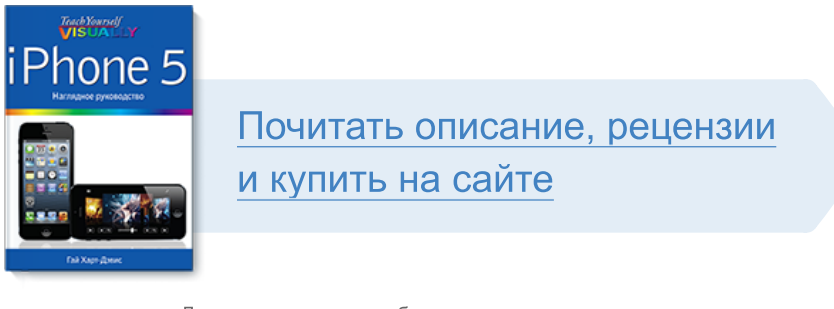

Лучшие цитаты из книг, бесплатные главы и новинки:

Mifbooks

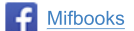

Mifbooks

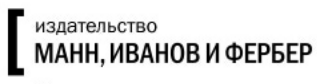

Максимально полезные книги